## Email

## How do I set an autoresponder in webmail?

Once logged into your webmail, look for the options menu in the top-right corner of the screen and select **Preferences**.

| Options - Help Loc                                                          | out |
|-----------------------------------------------------------------------------|-----|
| Preferences                                                                 |     |
| Change Password<br>Additional Accounts<br>Spam Control<br>Folders<br>Labels |     |
| Debug<br>Hints                                                              |     |
| Clean UI<br>Standard UI<br>Restore Old UI                                   |     |

In the preferences page, first select the **Filtering** tab, then select the **Configure** button to the immediate right of the Holiday autoresponder row.

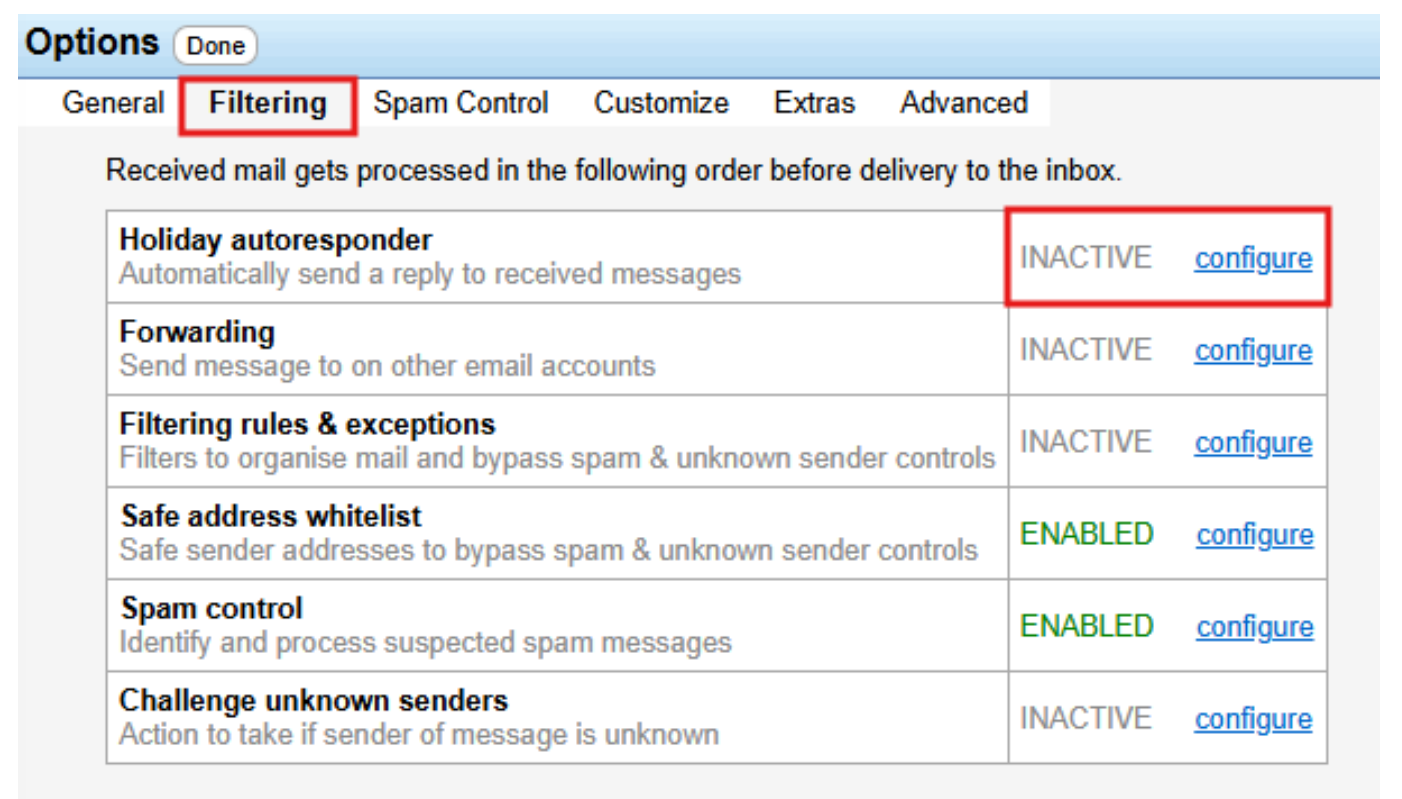

Check the delivery log

Start by checking off Enable responder when you're ready for the system to begin responding on your behalf. Then enter your message subject and body. You also have additional options here like

URL: https://help.meganet.net/content/1/17/en/how-do-i-set-an-autoresponder-in-webmail.html

## Email

choosing the enable the responder on the certain date, or having it auto-disable a set number of days after activating. When you're happy with your selections, press the Save button at the bottom of the screen.

| Options (                                                       | Done                        |                                         |                  |            |       |             |               |             |        |  |
|-----------------------------------------------------------------|-----------------------------|-----------------------------------------|------------------|------------|-------|-------------|---------------|-------------|--------|--|
| General                                                         | Filteri                     | ng Spam                                 | Control          | Customiz   | ze    | Extras      | Advanced      |             |        |  |
| Autorespo                                                       | onder   <u>F</u>            | orwarding                               | <u>Filtering</u> | Whitelist  | ing   | Challen     | <u>ge</u>     |             |        |  |
| Holiday responder:                                              |                             |                                         |                  |            |       |             |               |             |        |  |
| Automatic response to incoming mail                             |                             |                                         |                  |            |       |             |               |             |        |  |
| 🗹 Enab                                                          | le respoi                   | nder                                    |                  |            |       |             |               |             |        |  |
| Only respond to messages addressed specifically to this account |                             |                                         |                  |            |       |             |               |             |        |  |
| Only respond to friends                                         |                             |                                         |                  |            |       |             |               |             |        |  |
| 🗌 Only                                                          | Only respond to local users |                                         |                  |            |       |             |               |             |        |  |
| Start responding on: Day: Month: Year:                          |                             |                                         |                  |            |       |             |               |             |        |  |
| Only sen                                                        | d to a pa                   | rticular use                            | r Once a (       | day        | ~     | )           |               |             |        |  |
| Disable this response after                                     |                             |                                         |                  |            |       | days. ()    | )             |             |        |  |
| Message                                                         | subject                     | I am away                               | from my de       | esk!       |       |             |               |             |        |  |
| Message                                                         | body                        | Currently i<br>Maybe.                   | n the Cari       | ibbean on  | a be  | ach. I'll g | get back to y | ou when I r | eturn. |  |
| This dele                                                       | tes the c                   | o <mark>riginal m</mark> e<br>I message | ssage aft        | ter respor | nding | ) (or for   | warding).     |             |        |  |

Save

Don't forget to come back to this page after returning and unchecking the **Enable responder** box if you haven't specified the Disable this response after \_\_\_\_ days field.

Unique solution ID: #1016 Author: Meganet Support Last update: 2025-01-02 15:22